## 一级注册建筑师电子注册证书照片、签名图像采集操作流程

一级注册建筑师电子注册证书照片、签名图像采集操作 流程如下:

一、登录方式(两种登录方式都可):

(一)个人进入国家政务服务平台,选择 "个人办事"
→"住房和城乡建设部"→"一级注册建筑师执业资格认定"
→"在线办理"并使用"国家政务服务平台" APP 扫码认证
后进入申报页面,点击页面最下方的"照片、签名"(图1)。

(二)个人进入住房和城乡建设部政务服务门户,选择
 "人员行政审批事项"→"注册建筑师"→"在线办理"并
 使用"国家政务服务平台" APP 扫码认证后进入申报页面,
 点击页面最下方的"照片、签名"(图1)。

| Ⅰ收取材料              | 办理该业务,您需要提供如下材料                       |  |
|--------------------|---------------------------------------|--|
| 1、一级注册建筑           | 筑师注册申请表                               |  |
| 2、申请人身份说           | 证明                                    |  |
| 3、劳动合同             |                                       |  |
| 注:1、本人对机<br>2、所有申扣 | 办理该事项所提交的申报材料的真实性负责<br>报材料均以原件扫描件形式上传 |  |
|                    |                                       |  |
|                    |                                       |  |

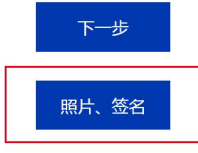

(图1)

二、下载"签名图像截取工具",并阅读"申请须知及个 人承诺"(图2)

## I 申报须知及个人承诺

| 1.此照片、签名用于制作电子证照。格式为jpg , jpeg , png , 大小在50KB-100KB之间。           |   |
|-------------------------------------------------------------------|---|
| 2.照片为一寸免冠证件照,正向上传,清晰可辨。                                           |   |
| 3.签名白底黑字,文字横向,正向上传,清晰可辨。请使用"签名图像处理工具"生成签名图像。 <mark>签名图像处理工</mark> | ļ |
| 4.本人具有完全民事行为能力并承诺该事项为本人办理。提供的照片、签名信息及材料等真实、合法、有效。                 |   |
| 5.本人知悉并承诺遵守相关法律、法规,愿承担相应责任。                                       |   |
| <ul> <li>○ 本人已阅读并作出上述承诺</li> <li>○ 本人不作出上述承诺</li> </ul>           |   |

(图2)

三、点击"本人已阅读并作出上述承诺"后,进入照片、 签名申报页面。选择个人照片以及通过"签名图像截取工具" 制作的电子签名图像,按要求在页面内统一上报(图3)。

| I 申报须知及个人承诺                                                        |                                                   |    |    |  |  |  |  |
|--------------------------------------------------------------------|---------------------------------------------------|----|----|--|--|--|--|
| 1.此照片、签名用于制作电子证照。格式为jpg,jpeg,png,大小在50KB-100KB之间。                  |                                                   |    |    |  |  |  |  |
| 2.照片为一寸免冠证件照,正向上传,清晰                                               | 2.照片为一寸免冠证件照,正向上传,清晰可辨。                           |    |    |  |  |  |  |
| 3.签名白底黑李,文李横向,正向上传,清晰可辨。请使用'签名图像处理工具'生成签名图像。 <mark>签名图像处理工具</mark> |                                                   |    |    |  |  |  |  |
| 4.本人具有完全民事行为能力并承诺该事项                                               | 4.本人具有完全民事行为能力并承诺该事项为本人办理。提供的照片、签名信息及材料等真实、合法、有效。 |    |    |  |  |  |  |
| 5.本人知悉并承诺遵守相关法律、法规,愿承担相应责任。                                        |                                                   |    |    |  |  |  |  |
| <ul> <li>本人已阅读并作出上述承诺</li> <li>本人不作出上述承诺</li> </ul>                |                                                   |    |    |  |  |  |  |
| I 注册电子执业证书一寸照片及                                                    | 签名                                                |    |    |  |  |  |  |
| 一寸照片                                                               | 手写签名                                              |    |    |  |  |  |  |
| 图像大小不超过100KB,推荐<br>尺寸413px*295px                                   | 图像大小不超过100KB,推荐<br>尺寸162px*405px                  | 预览 | 提交 |  |  |  |  |
|                                                                    | 张润泽                                               |    |    |  |  |  |  |
| <b>土</b> 上传图像                                                      | <b>上</b> 传图像                                      |    |    |  |  |  |  |

(图3)